## MacOS 10.11~10.8 接続設定

1. アップルメニューから「システム環境設定」をクリックします。

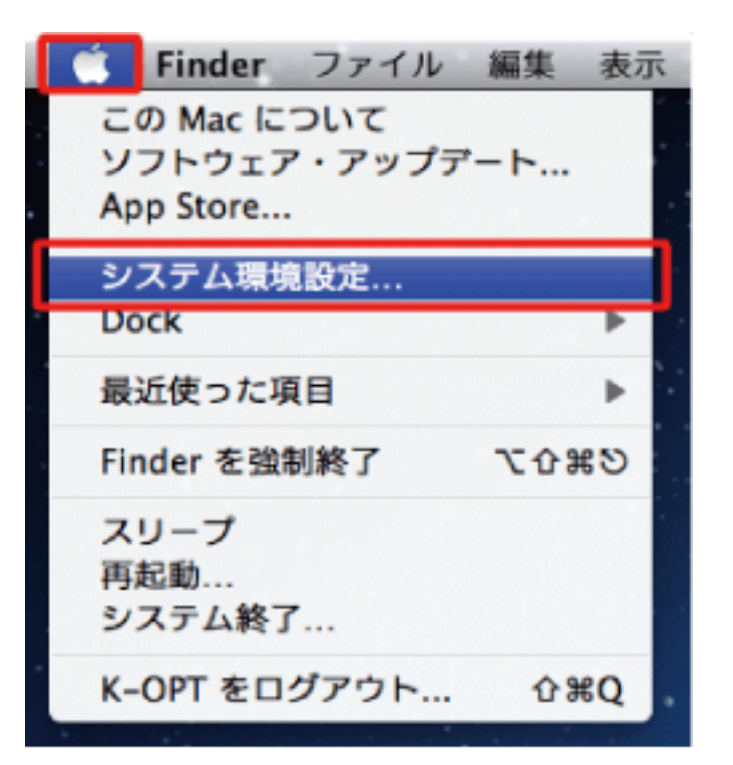

「**ネットワーク**」をクリックします。

| インターネッ                 | トとワイヤレ   | 2      |           |                |
|------------------------|----------|--------|-----------|----------------|
| @<br>メール/連絡先/<br>カレンダー | MobileMe | ネットワーク | Bluetooth | <b>③</b><br>共有 |
| 217=1                  |          |        |           |                |

2. 左のメニューから「Wi-Fi」をクリックして、「Wi-Fi を入にする」をクリックします。

|                   | ネットワーク環境 | 自動                            | \$                                                  |
|-------------------|----------|-------------------------------|-----------------------------------------------------|
| ● Ethernet<br>未接続 | <->      | 秋況:切                          | Wi-Fi を入にする                                         |
| FireWire<br>未接続   | <u> </u> |                               |                                                     |
| Wi-Fi<br>17       | -        | ネットワーク名: Wi-Fi:切              |                                                     |
|                   |          | 原知のネット5<br>ワークに接続で<br>る必要がありま | フークに自動的に接続されます。原知のネッ<br>できない場合は、手動でネットワークを選択<br>にす。 |
|                   |          |                               |                                                     |

**3.** この画面は表示されない事があります。 表示されない場合には次へ進んでください。表示された場合には「**適用**」をクリックしてください。

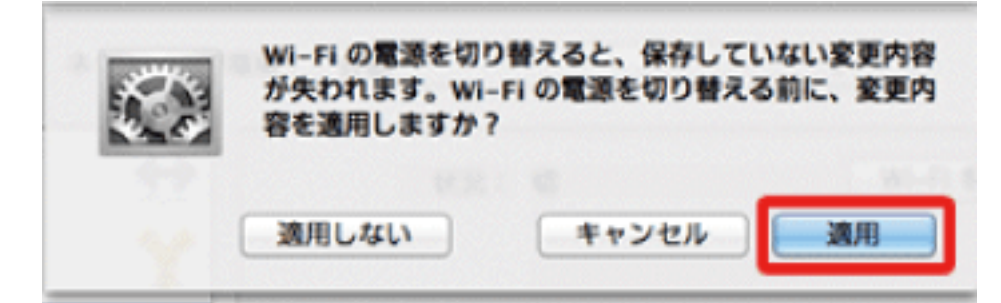

4.「ネットワーク名」の右側の上下の三角をクリックします。

| ネッ                                                             | トワーク環境 | 竟: 自動    |                                                                |                                                        |
|----------------------------------------------------------------|--------|----------|----------------------------------------------------------------|--------------------------------------------------------|
| <ul> <li>Ethernet<br/>未接続</li> <li>FireWire<br/>未接続</li> </ul> |        | 状況:      | <b>入</b><br>Wi-Fi は入になっていますが、<br>ていません。                        | Wi-Fi を切にする<br>ネットワークには接続され                            |
| ● Wi-Fi<br>入<br>● Bluetooth PAN<br>未接続                         | 8      | ネットワーク名: | ネットワーク未選択<br>✓ 新しいネットワークに自動的<br>ワークに接続できない場合は<br>る前に確認メッセージが表示 | 接続することを確認<br>に接続されます。既知のネット<br>、新しいネットワークに接続す<br>されます。 |
|                                                                |        | ヹメニューバーに | :Wi-Fi の状況を表示                                                  | 詳細                                                     |

5. 現在ご利用可能なネットワークが表示されます。 ご自宅の無線LAN機器(ホームゲートウェイ)の「ネットワーク名」を選択してください。

-

| ネッ                                     | トワーク環 | 境:自動     | \$                                                            |                   |
|----------------------------------------|-------|----------|---------------------------------------------------------------|-------------------|
| ● Ethernet<br>未接続<br>● FireWire<br>未接続 | *     | 状況:      | 入<br>WI-FI を切にする<br>WI-FI は入になっていますが、ネットワークには接続<br>ていません。     | 5<br>čł           |
| ● Wi-Fi<br>入                           | -     | ネットワーク名: | √ ネットワーク未選択                                                   |                   |
| ● Bluetooth PAN<br>未接続                 | 8     | 0        | WARPSTAR-<br>WARPSTAR-<br>WARPSTAR-<br>WARPSTAR-<br>WARPSTAR- | to to to the star |
|                                        |       |          | ほかのネットワークに接続<br>ネットワークを作成                                     |                   |
| + - 0 *                                |       | ヹメニューパーに | Wi-Fi の状況を表示 詳細                                               |                   |

ネットワーク名は、ホームゲートウェイの裏側に記載されています。

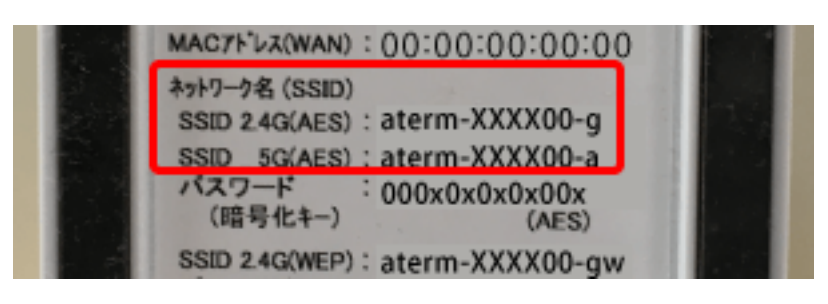

6. 「パスワード」を入力し「接続」をクリックします。

![](_page_0_Picture_17.jpeg)

## Mac OS メールの設定

設定を行うには、「お客様証」が必要となります。お手元に「お客様証」をご用意ください。

1. メールを立ち上げ、画面左上の「メール」をクリックし、「アカウントの追加」をクリックします。 (設定の確認を行う場合は、「環境設定」をクリックします)

![](_page_0_Picture_22.jpeg)

2. 画面左下の「+」をクリックし、プロバイダ選択画面で「その他のメールアカウントを追加」を選択し、「続ける」 をクリックします。

|                                   | アカウント                        |                                        |   |
|-----------------------------------|------------------------------|----------------------------------------|---|
| <ul> <li>一般 アカウント 送感メー</li> </ul> | ル フォントとカラー 表示 作成             | S 2000 000 000 000 0000 0000 0000 0000 |   |
|                                   | アカウント情報 メー                   | ールボックスの特性 詳細                           |   |
|                                   |                              | このアカウントを使用                             |   |
|                                   | アカウントの種類:                    |                                        |   |
|                                   | 説明:                          | 仕事用、個人用                                |   |
|                                   | エイリアス:                       | エイリアスを編集                               | 0 |
|                                   | メールアドレス:                     | hiro_sato@example.com                  |   |
|                                   | 氏名:                          | 氏名                                     |   |
|                                   | colo pot localiza >          |                                        |   |
|                                   | AAR++_/C                     | evehance everyple.com                  |   |
|                                   | 7-48:                        | bko sato                               |   |
|                                   | 2-71.<br>1070-81             |                                        |   |
|                                   | /////·                       |                                        |   |
|                                   | <do localize="" not=""></do> | なし                                     | 0 |
|                                   | TIC活動車・                      | crip not localizes                     | • |
| + -                               | ILD MARKET                   |                                        | ~ |
|                                   |                              |                                        | ? |
|                                   |                              |                                        |   |

3. 「お客様証」を確認していただきし、「サインイン」をクリックします。

| 最初に、次の情報を入力してください: |                         |  |  |  |
|--------------------|-------------------------|--|--|--|
| 名前:                | main ★自由に変更             |  |  |  |
| メールアドレス:           | nev*nev*@jcom.zeq.ne.jp |  |  |  |
| パスワード:             |                         |  |  |  |
| キャンセル              | 戻る サインイン                |  |  |  |

① メールアドレス:お客様証に記載のメールアドレス を入力します。

| 【ご注意】  | メールアドレ                     | ノスを変更してい | いる場合は、 | 変更したアドレスを入力してください。 |  |
|--------|----------------------------|----------|--------|--------------------|--|
| (例)XXX | (@ <mark>ns</mark> .anc-t\ | /.ne.jp  |        |                    |  |

② パスワード:お客様証に記載のパスワード を入力します。

| メールアドレス:   | jp                      |
|------------|-------------------------|
| ユーザ名:      | 自動                      |
| パスワード:     | •••••                   |
| アカウントの種類:  | POP                     |
| 受信用メールサーバ: | pop.anc-tv.ne.jp        |
| 送信用メールサーバ: | smtp.anc-tv.ne.jp       |
|            | アカウント名またはパスワードを確認できません。 |
| キャンセル      | 戻る サインイン                |

- ③ アカウントの種類: POP を選択します。
- ④ **受信用メールサーバ: pop.anc-tv.ne.jp** を入力します。
- ⑤ 送信用メールサーバ: smtp.anc-tv.ne.jp を入力します。
- **4.** 送受信ができるか確認します。「**新規作成ボタン**」をクリックし、作成したメールアドレス宛にメールを送信し、受信できるか確認してください。

|                                                                    |                  | (一ルボックスが建 |
|--------------------------------------------------------------------|------------------|-----------|
| □ メールボックス 受                                                        | 信 V 送信済み V フラグ付き |           |
| ×-ルボックス<br>▶ 🔄 受信<br>▶ 🗐 送信済み<br>▶ 🗊 迷惑メール<br>▶ 📋 ゴミ箱<br>▶ 🗐 アーカイブ | 日付で並べ替え ¥        |           |
|                                                                    |                  |           |